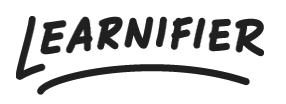

Knowledge base > Getting started > Adding your first project

## Adding your first project Ester Andersson - 2024-07-03 - Getting started

1. On the home page, click on "Add project" at the top of the page.

| Learnifier Dashboard Projects Users - Library - Reports Automations Settings -                                     | Go To 👻 🔍 🌲 🍂 Demo 🕶 |
|----------------------------------------------------------------------------------------------------|----------------------|
| New Project<br>Get started with a new project by following the simple step-by-step<br>instructions.<br>Add Project |                      |
| Favorite Projects<br>Click the star next to a project to add it as a favorite.<br>View All Projects                |                      |
| Invite an administrator Invite additional administrators to manage projects from this portal. Invite Administrator |                      |
|                                                                                                    |                      |
|                                                                                                    | $\bigcirc$           |

1. Select your course design. Create a project from scratch by choosing "New Course" or use one of the templates if you wish to get a head start.

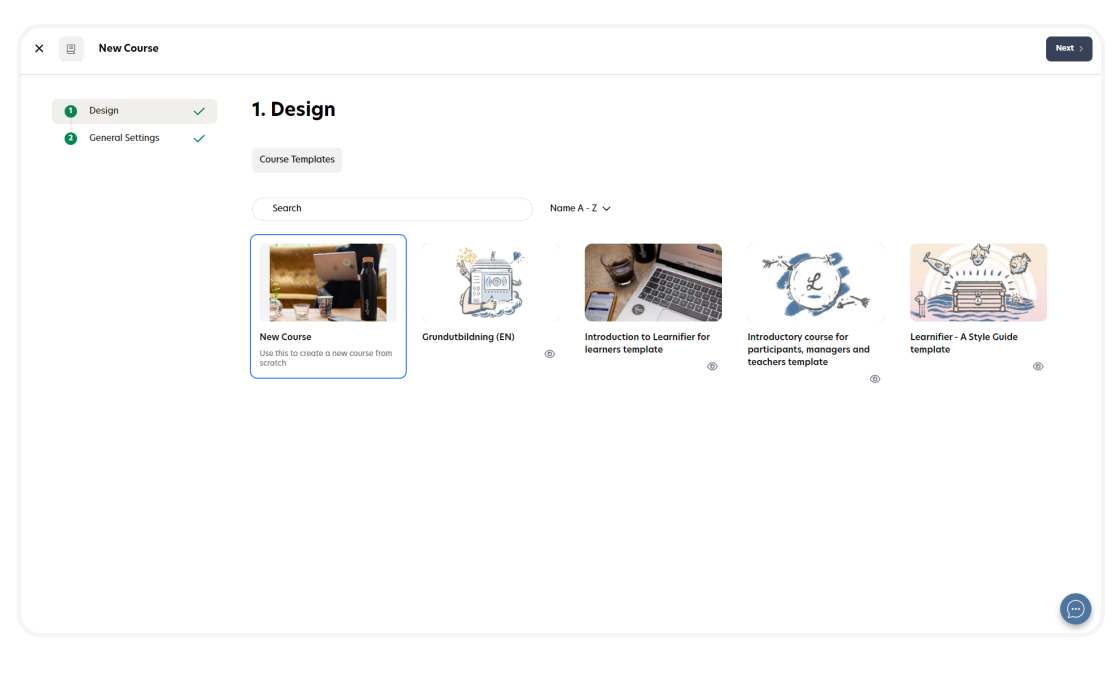

- 1. Name your project.
- 2. Set the time zone.
- 3. Choose your language.

| X 🕘 New Course                                       |                                                                                               | < Back Sove > |
|------------------------------------------------------|-----------------------------------------------------------------------------------------------|---------------|
| <ul> <li>Design</li> <li>General Settings</li> </ul> | settings                                                                                      |               |
| Configure the general sadjust time during DST.       | settings of this project. Locations that observe Daylight Saving Time (DST) will au . $\cdot$ | tomatically   |
| Project title (visible only to                       | admins) Demo Course                                                                           |               |
| Course title (visible only to l                      | learners) Demo Course                                                                         |               |
| Timezone                                             | Europe/Stockholm (Central European Standard Time)                                             | ~             |
| Country                                              | Sweden                                                                                        | ~             |
| Language                                             | Sweden                                                                                        | ~             |
|                                                      |                                                                                               |               |
|                                                      |                                                                                               |               |
|                                                      |                                                                                               |               |
|                                                      |                                                                                               |               |
|                                                      |                                                                                               |               |
|                                                      |                                                                                               |               |
|                                                      |                                                                                               |               |
|                                                      |                                                                                               | $\bigcirc$    |

- 1. Click on "Save".
- 2. All done!

Note: there are of course other ways you can create projects, such as via a <u>template</u> or by making a <u>copy</u> of another project.